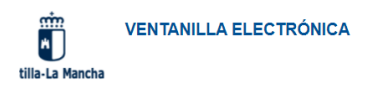

|  | Este navegador no soporta JAVA o se encuentra desactivado.                                                                                                    |
|--|----------------------------------------------------------------------------------------------------|
|  | Para iniciar sesión con su DNI-e o certificado en este navegador debe instalarse la aplicación<br>Autofirma.                                                            |
|  | Descargar Autofirma                                                                                                    |
|  | Autofirma es una aplicación del Ministerio de Hacienda y Administraciones Públicas con el<br>objetivo de ofrecer al usuario un sistema sencillo de firma de documentos. |
|  |                                                                                                    |

El problema se debe a las últimas actualizaciones de los navegadores Chrome y Edge, que han modificado la configuración de sockets que permite conectar el navegador con Autofirma.

• Puede encontrar información en el siguiente enlace <u>https://support.google.com/chrome/thread/149124587/problema-con-ventana-emergente-</u> <u>de-elección-de-certificados-digitales?hl=es</u>

- Sólo hay que ejecutar un archivo .reg para crear una clave de registro de Windows.
  - a) Si utiliza el navegador Chrome, debe descargar el archivo específico para este navegador. Se descargará con la extensión ".reg.txt". Debe eliminar los 4 últimos caracteres ".txt", dejándolo con el nombre "autofirma-clave-windowschrome98.reg". Desde el sistema de archivos, una vez descargado y cambiada su extensión, sólo tiene que ejecutarlo, haciendo doble clic sobre el mismo, confirmar la actualización del registro y probar.
  - b) Si utiliza el navegador Edge, debe descargar el archivo específico para este navegador. Se descargará con la extensión ".reg.txt". Debe eliminar los 4 últimos caracteres ".txt", dejándolo con el nombre "autofirma-clave-windowsedge.reg". Desde el sistema de archivos, una vez descargado y cambiada su extensión, sólo tiene que ejecutarlo, haciendo doble clic sobre el mismo, confirmar la actualización del registro y probar.